# Manual d'automatrícula

Màster de formació permanent i Diplomes d'especialització Escola FUAB Formació

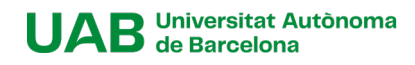

## Contingut

| [1] Rec | comanacions i resolucions d'incidències | 3 |
|---------|-----------------------------------------|---|
| [2] Acc | és a l'automatrícula                    | 3 |
| a-      | Si ja has realitzat la reserva de plaça | 4 |
| b-      | Si no has fet la reserva de plaça       | 4 |
| [3] Dad | des alumnes                             | 5 |
| [4] Doc | cuments a adjuntar                      | 5 |
| [5] Dad | des acadèmiques                         | 5 |
| [6] Dad | des pagament matrícula                  | 6 |
| [7] Con | nfirmació                               | 8 |
| [8] Doc | cumentació per a imprimir               | 9 |

### [1] Recomanacions i resolucions d'incidències

Et recomanem matricular-te durant els primers dies del període previst, les places són limitades i s'atorguen per ordre d'arribada.

Si durant el procés d'Automatrícula detectes algun problema de connexió o funcionament de l'aplicació, contacta amb la Gestió acadèmica <u>formacio.continua.fuabformacio@uab.cat</u>o truca'ns al 93 592 97 10

### [2] Accés a l'automatrícula

Accedeix als Serveis i tràmits en línia de la UAB i selecciona "Alumnat resta d'estudis".

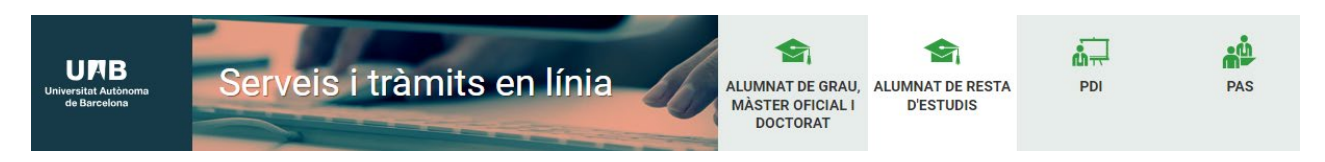

A l'apartat "FUAB Formació" selecciona "Matrícula de Màsters, Postgraus i cursos amb NIU".

| UMB<br>Universitet Autoinoma<br>de Barcelona                                                                                                    | - Seg                                                                                                    |
|----------------------------------------------------------------------------------------------------|----------------------------------------------------------------------------------------------------|
| Cultura en Viu<br>Automatrícula Cultura en Viu amb NIU 🚥 🐏                                                                                                    | Escola de Postgrau<br>PREINSCRIPCIÓ                                                                                                    |
| Registra'm Automatrícula Cultura en Viu sense NIU 🔤 🥌     Preinscripció a cursos Cultura en Viu amb NIU 💷 👷                                                                                                    | <ul> <li>Preinscripció de màsters, postgraus i cursos propis sense NIU IIII .</li> <li>Preinscripció de màsters, postgraus i cursos propis amb NIU IIII .</li> </ul>                                                      |
| Preinscripció a cursos Cultura en Viu sense NU      Total     Institut de Ciències de l'Educació                                                                                                    | MATRICULA <ul> <li>Matrícula de màsters, postgraus i cursos propis sense NIU</li> <li>Matrícula de màsters, postgraus i cursos propis amb NIU</li> <li>Matrícula de màsters, postgraus i cursos propis amb NIU</li> </ul> |
| Automatricula ILE amo NIU      Equistram Automatricula ICE sense NIU                                                                                                    | PAGAMENT <ul> <li>Pagaments per TPV</li> <li>Main Section 2014</li> </ul>                                                                                                    |
| <ul> <li>Preinscripció UAB Barcelona Summer School - Primer Període amb NIU 🚾<br/>Preinscripció UAB Barcelona Summer School - Primer Període sense NIU 🔤 </li> </ul>                                                                         | CONSULTA D'EXPEDIENT Consulta de l'expedient acadèmic (Estudis propis)                                                                                                    |
| 🔵 Preinscripció UAB Barcelona Summer School - Segon Període amb NIU 📼 👥<br>🔵 Preinscripció UAB Barcelona Summer School - Segon Període sense NIU 🚾 单                                                                                         | FUAB Formació<br>PREINSCRIPCIÓ                                                                                                    |
| Observatori per a la Igualtat<br>Automatricula Observatori per a la Igualtat amb NIU 🚥 🍨                                                                                                    | <ul> <li>Preinscripció a màsters i postgraus sense NIU I I I I I I I I I I I I I I I I I I</li></ul>                                                                                                    |
| <ul> <li>Registra'm Automatrícula Observatori per a la Igualtat sense NIU 🖾 </li> <li>Preinscripció a cursos Observatori per a la Igualtat amb NIU 🖾 </li> <li>Preinscripció a cursos Observatori per a la Igualtat sense NIU 🔤 👥</li> </ul> | Matricula a màsters, postgraus i cursos sense NIU 🔤 🔍 Matricula a màsters, postgraus i cursos amb NIU 🔤 🍨                                                                                                    |

Accedeix amb el teu NIU i contrasenya. Si has oblidat la teva contrasenya pots recuperar-la aquí.

| U P B<br>Universitat Autònoma de Barcelona         | Atención Estudiantes A partir del 6 de Septiembre a las 12:00h, estará disponible el nuevo entorno colaborativo de Microsoft que incorpora, entre otros servicios, el nuevo buzón de correo (nombre.apellido@autonoma.cat).                                                                                   |
|----------------------------------------------------|----------------------------------------------------------------------------------------------------|
| Iniciar sesión  Usuario/a                          | Información      Los requisitos para utilizar este servicio son:                                                                                                    |
| Contraseña                                         | Navegador Resolución Java Script Cookies                                                                                                    |
| ¿Has olvidado la contraseña? Entrar                | Explorer 3x         Firefox 66 x 0 superior         1024 x 768           Explorer 10x 0 11x (sin state compatibilitidad)         1024 x 768         1.3 o superior           Chrome 11x o superior         (16 bits)         1.3 o superior           Activadas         Opera 60 o superior         (16 bits) |
| Pulse aquí si no puede ver correctamente la página | Si queréis realizar un test para ver sí cumplis con estos requisitos pulsar aquí                                                                                                    |

#### a- Si ja has realitzat la reserva de plaça

Si heu realitzat la reserva de plaça, un cop accediu al sistema ves a l'apartat "**Reserva de plaça**" i fes clic al botó "**Realitzar matrícula**".

| Alta de nova matrícula | Gestió de matrícules prèvies (0) Res      | erves de plaça (1) Centre de notificacion   | s                                                               |                                     |                                                    |
|------------------------|-------------------------------------------|---------------------------------------------|-----------------------------------------------------------------|-------------------------------------|----------------------------------------------------|
|                        |                                           |                                             |                                                                 |                                     |                                                    |
| Processos de reser     | va de plaça disponibles                   |                                             |                                                                 |                                     |                                                    |
|                        |                                           |                                             |                                                                 |                                     |                                                    |
| A continuació es m     | ostren els diferents estudis en què li és | possible realitzar una reserva de plaça prè | ria al procés de matrícula. Seleccioni l'acció que consideri en | qualsevol dels estudis disponibles. |                                                    |
|                        |                                           |                                             |                                                                 |                                     |                                                    |
| Assisted dispersible   |                                           | Entral                                      | Desfede de sessere                                              | Desíndo do metrículo                | Okasusian                                          |
| Accions disponible     | s                                         | Estudi                                      | Període de reserva                                              | Període de matrícula                | <b>Observacions</b><br>Ja té una reserva de placa. |

### b- Si no has fet la reserva de plaça

Si us matriculeu directament, perquè ja heu tancat el període de reserva de plaça, a l'apartat "Alta de nova matrícula", seleccioneu Màster de formació permanent o Diploma d'especialització del desplegable de "Tipus d'estudi". I els teus estudis al desplegable "d'Estudis a matricular."

| Alta de nueva matr                               | ícula                                                                                                    |
|--------------------------------------------------|----------------------------------------------------------------------------------------------------|
| A continuación se n<br>matrícula para iniciar el | nuestra la lista de estudios que tienen actualmente un periodo de matrícula abierto. Seleccione el estud<br>proceso de matrícula. |
|                                                  |                                                                                                    |
| Tipo de estudio:                                 | Seleccione el tipo de estudio a matricular V                                                                                      |
| Tipo de estudio:<br>Estudio a matricular:        | Seleccione el tipo de estudio a matricular                                                                                        |

Una vegada seleccionat, clica al botó "+ Alta de nova matrícula".

### [3] Dades alumnes

En aquest apartat heu de revisar les vostres dades personals, i actualitzar-les si cal.

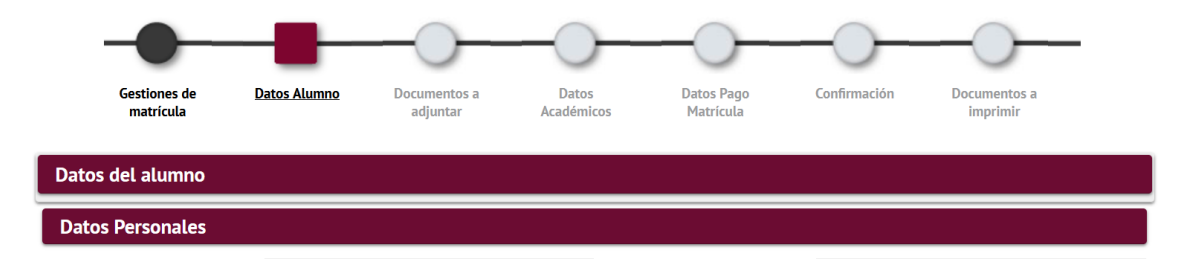

Al final d'aquest apartat haureu de clicar a " $\sqrt{Acceptar}$ ".

### [4] Documents a adjuntar

En aquest apartat no cal adjuntar novament la documentació.

- Si durant el procés d'inscripció heu adjuntat la documentació d'accés al Màster de formació permanent o Diploma d'especialització amb codi de verificació segura o codi QR, no cal que ens envieu la documentació.
- Si no heu adjuntat el document d'accés amb codi de verificació segura o QR, posteriorment haureu de fer arribar la compulsa original o el document amb codi de verificació segura a la Gestió Acadèmica. Consulta l'apartat documentació de la web per veure com fer-ho.

En aquest apartat simplement has de fer clic en " $\sqrt{Acceptar}$ ".

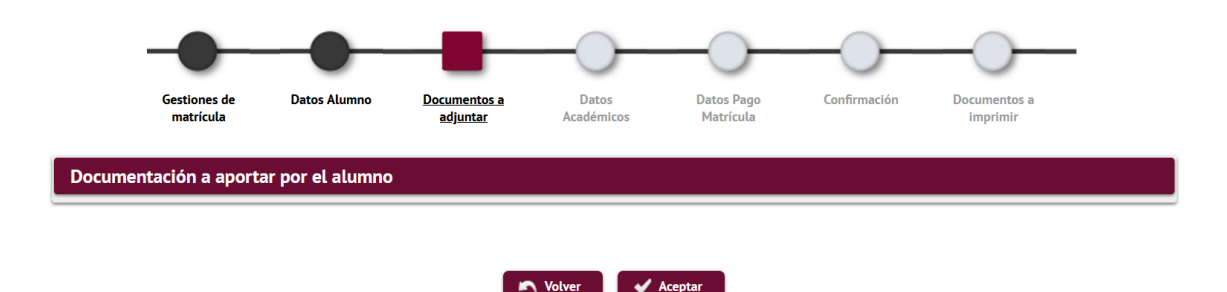

### [5] Dades acadèmiques

En aquest apartat hauràs de seleccionar les assignatures a matricular. Comprova que has seleccionat el total de crèdits necessaris per a superar el programa. Pots consultar el total de crèdits i el pla d'estudis a <u>la fitxa dels teus estudis</u>.

| cción de datos académicos de la            | matricula                                    |                                               |                                                              |   |          |             |             |                                      |
|--------------------------------------------|----------------------------------------------|-----------------------------------------------|--------------------------------------------------------------|---|----------|-------------|-------------|--------------------------------------|
| sten 35 Plazas libres en el estudio propi  | 0.                                           |                                               |                                                              |   |          |             |             | Mi matrícula<br>Asignaturas Créditos |
| se permite la concesión de créditos de lit | re configuración                             |                                               |                                                              |   |          |             |             | 5   30.0                             |
| ción                                       |                                              |                                               |                                                              |   |          |             |             |                                      |
|                                            |                                              |                                               |                                                              |   |          |             |             |                                      |
|                                            |                                              |                                               | Eliminar todas                                               |   |          |             |             |                                      |
|                                            | Código                                       |                                               | Descripción                                                  |   | Créditos | Carácter    | Curso       | Año Acad.                            |
|                                            | 212/58                                       | Marco jundi                                   | co de la segundad alimentaria                                |   | 6.0      | Obligatoria | Curso unico | 2011/12                              |
|                                            | 212/59                                       | Kresgos atime                                 | entarios de tipo microbiologicos                             |   | 6.0      | Obligatoria | Curso unico | 2011/22                              |
|                                            | 212760                                       | Kiesgos aumentario                            | s de tipo químico, genetico, parasitario                     |   | 6.0      | Coligeona   | Curso unico | 2011/12                              |
| * 2 ×                                      | 212762                                       | APPC<br>Control y pre                         | y evaluación del pieigro<br>evención del riesgo y auditorías |   | 6.0      | Obligatoria | Curso único | 2021/22                              |
| eccione asignaturas de la tabla de asigna  | turas disponibles mostrada a continuación pa | ra añadirlas a su selección para la matrícula |                                                              |   |          |             |             |                                      |
|                                            |                                              |                                               |                                                              |   |          |             |             |                                      |
|                                            |                                              |                                               |                                                              |   |          |             |             |                                      |
|                                            |                                              |                                               | Seleccionar toda                                             |   |          |             |             |                                      |
|                                            |                                              |                                               |                                                              | _ |          |             |             |                                      |

Al final d'aquest apartat hauràs de fer clic al botó " $\sqrt{Acceptar}$ ".

### [6] Dades pagament matrícula

En aquest apartat podràs triar la modalitat de pagament de matrícula que més s'adapti a les teves necessitats.

**Primer** selecciona la taxa de matrícula que et correspongui. Pots optar a un dels següents preus especials, en primera matrícula:

- 1. Preus especials equivalent al 5% de descompte als Alumni UAB i FUAB per als titulats de grau, màster i diplomes d'especialització.
- 2. Preus especials equivalent al 5% de descompte als quals, havent completat un mòdul d' un programa de màster propi o postgrau, es matriculin dels crèdits restants per completar-lo
  - Preus especials equivalent al 3% de descompte als titulats d'un curs d'especialització de les escoles de FUAB

|                                                                                   | Gestions de                                         | Dades Alumne                                    | Dades                                          | Dades Pagament                          | Confirmació            | Documents a                |                                             |
|-----------------------------------------------------------------------------------|-----------------------------------------------------|-------------------------------------------------|------------------------------------------------|-----------------------------------------|------------------------|----------------------------|---------------------------------------------|
| Introducció de les dades de paga                                                  | ment de la matrícu                                  | la                                              | Acabemiques                                    | matricula                               |                        | imprimit                   |                                             |
| <ul> <li>SELECCIÓ DE TAXA ACADÈMICA PER A MATR</li> </ul>                         | RÍCULA                                              |                                                 |                                                |                                         |                        |                            |                                             |
| A continuació es mostren les taxes<br>desitja consultar el detall de l'import d'a | acadèmiques aplicables<br>alguna de les taxes dispo | a la matrícula en cur:<br>nibles, pot prémer la | s, juntament amb l'ir<br>icona situada a la se | nport corresponent a ca<br>va esquerra. | idascuna de elles. S'h | a de seleccionar quina d'e | lles s'abonarà en concepte de matrícula. Si |
|                                                                                   |                                                     |                                                 |                                                |                                         |                        |                            |                                             |
| Aplicar                                                                           |                                                     | т                                               | pus taxa                                       |                                         |                        | Impo                       | rt                                          |
| ۲                                                                                 |                                                     |                                                 | Normal                                         |                                         |                        | <b>5</b> 88                | 5,00€                                       |
| 0                                                                                 |                                                     | E                                               | special 1                                      |                                         |                        | 79                         | 6,50€                                       |
|                                                                                   |                                                     |                                                 |                                                |                                         |                        |                            |                                             |
| 0                                                                                 |                                                     | E                                               | special 2                                      |                                         |                        | 54                         | D,87€                                       |

Pots veure el detall de cadascuna de les taxes clicant en la icona de la lupa

Segon. Només si vas a abonar la matrícula en un sol pagament, selecciona "Pagament únic".

| TIPO DE PAGO | <br> |  |  |
|--------------|------|--|--|
| 🗹 Pago Único |      |  |  |

**Tercer.** Si et correspon, selecciona alguna bonificació. Les bonificacions són acumulables entre elles, i a la resta de preus especials per a titulats de l'Escola FUAB.

Si ets alumni de la UAB automàticament s'aplicarà la bonificació del 5% com **a "Membre UAB ALUMNI"** 

| Aplicar descuento                                                                                                    |                   |                                         |                                                                                                    |           |
|----------------------------------------------------------------------------------------------------|-------------------|-----------------------------------------|----------------------------------------------------------------------------------------------------|-----------|
| ✓ Marcar todo X Desmarcar todo         ✓ Membre UAB ALUMNI - Descuento: 5.0%         ✓ Membre UAB ALUMNI - Descuento: 5.0%         1         S6 - Membre UAB ALUMNI - Descuento: 5.0         -255,00 €         -255,00 € | Aplicar descuento |                                         | 1 Seleccionadas +                                                                                                   |           |
| Normal         Descuento           56 - Membre UAB ALUMNI - Descuento: 5.0         -255,00 €           -255,00 €         -255,00 €                                                                                       |                   | 1                                       | <ul> <li>✓ Marcar todo</li> <li>★ Desmarcar todo</li> <li>♦</li> <li>Membre UAB ALUMNI - Descuento: 5.0%</li> </ul> |           |
| Normal         -255,00 €           56 - Membre UAB ALUMNI - Descuento: 5.0         -255,00 €           -255,00 €         -255,00 €                                                                                       |                   |                                         |                                                                                                    | Descuento |
| 56 - Membre UAB ALUMNI - Descuento: 5.0 -255,00 € -255,00 € -255,00 €                                                                                                    |                   | Normal                                  |                                                                                                    |           |
| -255,00 €                                                                                                    |                   | 56 - Membre UAB ALUMNI - Descuento: 5.0 |                                                                                                    | -255,00 € |
|                                                                                                    |                   |                                         |                                                                                                    | -255,00 € |
|                                                                                                    |                   |                                         |                                                                                                    |           |

**3% de descompte pel pagament complet de** l'import de matrícula en el moment de fer-la.

| Aplicar descuento | Selecciona le Varcar todo X Desmarcar todo         | (               |
|-------------------|----------------------------------------------------|-----------------|
|                   | Membre UAB ALUMNI - Descuento: 5.01                |                 |
|                   | Geroter tot   FUABI: Bonificación por pago único - | Descuento: 3.0% |
|                   | FUABI: Bonificación por pago único -               | Descuento:      |
| AGADOR            |                                                    |                 |

El sistema, abans del càlcul total, t'informarà que "En concepte de reserva de plaça consta el pagament de 500 euros (en el cas dels diplomes d'especialització) o bé 1000 euros (en el cas dels Màsters de formació permanent).

| Descompte Import        |
|-------------------------|
|                         |
| Normal 2350,00 €        |
| Total Import: 2350,00 € |

**Quart,** informa del mètode i la forma de pagament triada per a la matrícula. Per això has de fer clic al botó **"Afegir nou pagador".** 

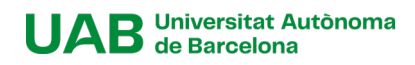

Seleccionar el mètode de pagament. Pots abonar la matrícula amb:

- TPV- pagament amb targeta. Acceptem Visa i Mastercard.
- Transferència financera/bancària.
- Entitat financera, obtindràs un codi de barres amb el qual podràs abonar la matrícula en qualsevol entitat bancària.
- TPV- pagament Ajornat Només en el cas que abona la matrícula en dos terminis.

| oo pagador                                                                  | Alumno/a:                                                                                          |   | ~ |
|-----------------------------------------------------------------------------|----------------------------------------------------------------------------------------------------|---|---|
| scripción pagador                                                           | Nombre Alumna                                                                                      |   |   |
| DATOS DE LA FORMA I                                                         |                                                                                                    |   |   |
|                                                                             |                                                                                                    |   |   |
|                                                                             |                                                                                                    |   |   |
| Forma de pago                                                               | Transferencia financiera                                                                           | V |   |
| Forma de pago<br>Poferencia de cobro                                        | Transferencia financiera                                                                           | ~ |   |
| Forma de pago<br>Referencia de cobro<br>(opcional)                          | Transferencia financiera<br>TPV-Pago con tarjeta                                                   | ~ |   |
| Forma de pago<br>Referencia de cobro<br>(opcional)                          | Transferencia financiera<br>TPV-Pago con tarjeta<br>Entidad financiera                             | ~ |   |
| Forma de pago<br>Referencia de cobro<br>(opcional)<br>Información adicional | Transferencia financiera<br>TPV-Pago con tarjeta<br>Entidad financiera<br>Transferencia financiera | ~ |   |

Si necessites una factura, selecciona Entitat financera en el mètode de pagament, finalitza la matrícula, i després contacta amb nosaltres a <u>formacio.contiunada.fuab@uab.cat.</u>

Si desitges abonar la matrícula en 3,4, 5, 6, 8 o 9 terminis, pots sol·licitar finançament a través de la nostra entitat bancària col·laboradora (Banc Sabadell), sense interessos, només amb una comissió d'obertura. <u>Consulta la simulació de quotes</u>. És requisit indispensable per part del titular, o de l' avalador, tenir una nòmina a Espanya, pensió o ser autònom

**Cinquè,** selecciona pagament únic o pagament fraccionat. Si selecciones el pagament fraccionat abonaràs el 60% en el moment de realitzar la matrícula i el 40% restant, dos mesos després de l' inici de les classes.

| IMPORTE A CARGO DE EST | E PAGADOR |                                  |
|------------------------|-----------|----------------------------------|
| Pago único             |           | (Máximo dos decimales.) 930,00 € |
| Pago fraccionado       | Plazo 1:  | (Máximo dos decimales.) 558.00 € |
|                        | Plazo 2:  | (Máximo dos decimales.) 372.00 € |
| Total:                 |           | 930.00 €                         |

Al final d'aquest apartat hauràs de fer clic al botó " $\sqrt{Acceptar}$ "

## [7] Confirmació

En aquest últim pas has de comprovar les dades de la teva matrícula abans de confirmar-la: que hagis seleccionat totes les assignatures, els descomptes que et corresponen...

És important que verifiquis que has triat correctament el pagament fraccionat, en cas d'estar interessat/da. Si l' has seleccionat veuràs que, després de l' import total a abonar la matrícula, apareix dividit en dues parts corresponent als terminis de pagament.

UAB Universitat Autònoma de Barcelona

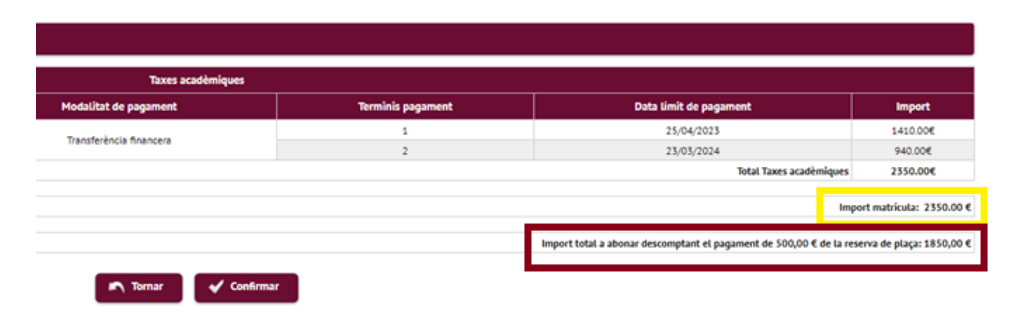

El sistema t'informarà del preu total de la matrícula i posteriorment el preu a abonar un cop descomptada la reserva de plaça.

Quan hagis comprovat tota la informació és correcta, pots **confirmar** 

la matrícula.

### [8] Documentació per a imprimir

Pots consultar, imprimir i descarregar el document de matrícula.

Si has triat transferència financera com a opció de pagament, podràs descarregar el document amb les nostres dades bancàries.

Si has triat "TPV - pagament amb targeta" com a opció de pagament, clica a "Abonar ara" i seràs redirigit al TPV virtual. Si decideixes abonar-lo amb posterioritat, podràs recuperar l'enllaç de pagament <u>aquí</u>.

| Gestiones de<br>matricula                                                                                                    | Datos Alumno          | Documentos a<br>adjuntar | Datos Acceso | Datos<br>Académicos | Datos Pago<br>Matrícula | Confirmación | Documentos a<br>imprimir |  |  |
|----------------------------------------------------------------------------------------------------|-----------------------|--------------------------|--------------|---------------------|-------------------------|--------------|--------------------------|--|--|
| Documentos generados en                                                                                                    | la matrícula          |                          |              |                     |                         |              |                          |  |  |
| La matrícula se ha grabado correctamente. En esta pantalla tiene disponible el resguardo de la matrícula realizada. También tiene a su disposición los documentos de pago que correspondan en función de la forma de pago seleccionada. |                       |                          |              |                     |                         |              |                          |  |  |
| El correo electrónico se ha env                                                                                                    | viado correctamente.  |                          |              |                     |                         |              |                          |  |  |
| Documentos disponi                                                                                                    | ibles                 | Ð                        |              |                     | Visualizar Documen      | to           |                          |  |  |
| Resguardo matríc                                                                                                    | cula                  |                          | P 🖶 ±        |                     |                         |              |                          |  |  |
| Documento de pago: Transferencia B                                                                                                    | iancaria (Nom Alumna) |                          | P 🖶 🖢 🖾      |                     |                         |              |                          |  |  |
| Documento de pago: Transferencia B                                                                                                    | iancaria (Nom Alumna) |                          | 오 🖶 🕏 🗹      |                     |                         |              |                          |  |  |

[\*] Pots consultar la teva matrícula en qualsevol moment des de <u>Serveis i tràmits en línia</u> de la UAB, seleccionant "*Alumnes resta d'estudis", en l'apartat "Gestions de matrícula".* 

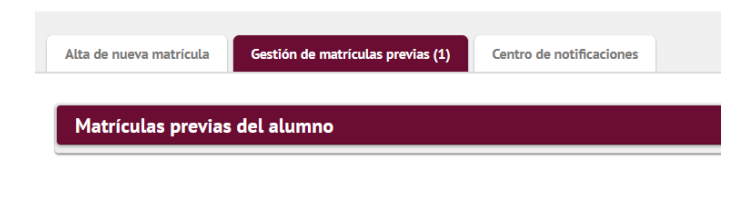

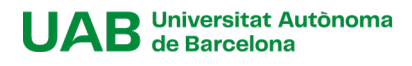